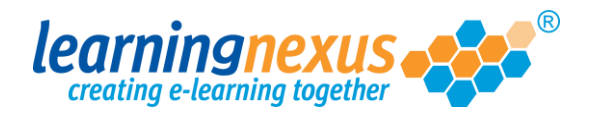

## **Creating User Accounts**

Creating new user accounts is the Learning Nexus LMS is very easy:

1) From the Main Menu, click on the Administration option:

|      | Course Catalogue 📔 🥕 Learning Tools                                                                                                    | Reports & C           | Certificates   📥                                                                                                    | Use   |
|------|----------------------------------------------------------------------------------------------------|-----------------------|----------------------------------------------------------------------------------------------------|-------|
|      | Administration                                                                                                    | Search the cou        | rse catalogue                                                                                                    |       |
| Ma   | ain Menu                                                                                                    |                       |                                                                                                    |       |
| fror | ICOME DACK MARZIA. Please select from the list of not the menu shown above.                                                                                                    | your recently used co | ourses shown below                                                                                                    | or ch |
|      |                                                                                                    |                       |                                                                                                    |       |
|      | Recently Used Courses                                                                                                    |                       |                                                                                                    |       |
|      |                                                                                                    |                       |                                                                                                    |       |
|      | Course                                                                                                    |                       | Last Used                                                                                                    | Sta   |
|      | Course<br>Introduction to Risk Assessment v2                                                                                                    |                       | Last Used<br>19/07/2012                                                                                                    | Sta   |
|      | Course<br>Introduction to Risk Assessment v2<br>Basic bread baking                                                                                                    |                       | Last Used<br>19/07/2012<br>27/06/2012                                                                                                   | Sta   |
|      | Course<br>Introduction to Risk Assessment v2<br>Basic bread baking<br>An Overview of the Data Protection Act 1998 v8                                                                                                    | (Non-Audio)           | Last Used<br>19/07/2012<br>27/06/2012<br>24/05/2012                                                                                     | Sti   |
|      | Course<br>Introduction to Risk Assessment v2<br>Basic bread baking<br>An Overview of the Data Protection Act 1998 v8<br>Freedom of Information Act 2000 v8 (Non-Audio)                                                                                                    | (Non-Audio)           | Last Used<br>19/07/2012<br>27/06/2012<br>24/05/2012<br>17/05/2012                                                                       | St    |
|      | Course<br>Introduction to Risk Assessment v2<br>Basic bread baking<br>An Overview of the Data Protection Act 1998 v8<br>Freedom of Information Act 2000 v8 (Non-Audio)<br>Diversity, Equality and Discrimination v2                                                                                                    | (Non-Audio)           | Last Used<br>19/07/2012<br>27/06/2012<br>24/05/2012<br>17/05/2012<br>27/04/2012                                                         | St    |
|      | Course<br>Introduction to Risk Assessment v2<br>Basic bread baking<br>An Overview of the Data Protection Act 1998 v8<br>Freedom of Information Act 2000 v8 (Non-Audio)<br>Diversity, Equality and Discrimination v2<br>Microsoft Outlook 2010 - Level 4                                                                                                    | (Non-Audio)           | Last Used<br>19/07/2012<br>27/06/2012<br>24/05/2012<br>17/05/2012<br>27/04/2012<br>20/04/2012                                           | Sta   |
|      | Course<br>Introduction to Risk Assessment v2<br>Basic bread baking<br>An Overview of the Data Protection Act 1998 v8<br>Freedom of Information Act 2000 v8 (Non-Audio)<br>Diversity, Equality and Discrimination v2<br>Microsoft Outlook 2010 - Level 4<br>Safe Manual Handling v2                                                                          | (Non-Audio)           | Last Used<br>19/07/2012<br>27/06/2012<br>24/05/2012<br>17/05/2012<br>27/04/2012<br>20/04/2012<br>16/04/2012                             | Sta   |
|      | Course<br>Introduction to Risk Assessment v2<br>Basic bread baking<br>An Overview of the Data Protection Act 1998 v8<br>Freedom of Information Act 2000 v8 (Non-Audio)<br>Diversity, Equality and Discrimination v2<br>Microsoft Outlook 2010 - Level 4<br>Safe Manual Handling v2<br>The Bribery Act 2010                                                  | (Non-Audio)           | Last Used<br>19/07/2012<br>27/06/2012<br>24/05/2012<br>17/05/2012<br>27/04/2012<br>20/04/2012<br>16/04/2012<br>12/04/2012               | Sta   |
|      | Course<br>Introduction to Risk Assessment v2<br>Basic bread baking<br>An Overview of the Data Protection Act 1998 v8<br>Freedom of Information Act 2000 v8 (Non-Audio)<br>Diversity, Equality and Discrimination v2<br>Microsoft Outlook 2010 - Level 4<br>Safe Manual Handling v2<br>The Bribery Act 2010<br>An Introduction to Health & Safety at Work v2 | (Non-Audio)           | Last Used<br>19/07/2012<br>27/06/2012<br>24/05/2012<br>17/05/2012<br>27/04/2012<br>20/04/2012<br>16/04/2012<br>12/04/2012<br>05/04/2012 | Sta   |

2) This will take you to the **Modify Site Menu** where you will see several options. Click on **Manage Site Users**.

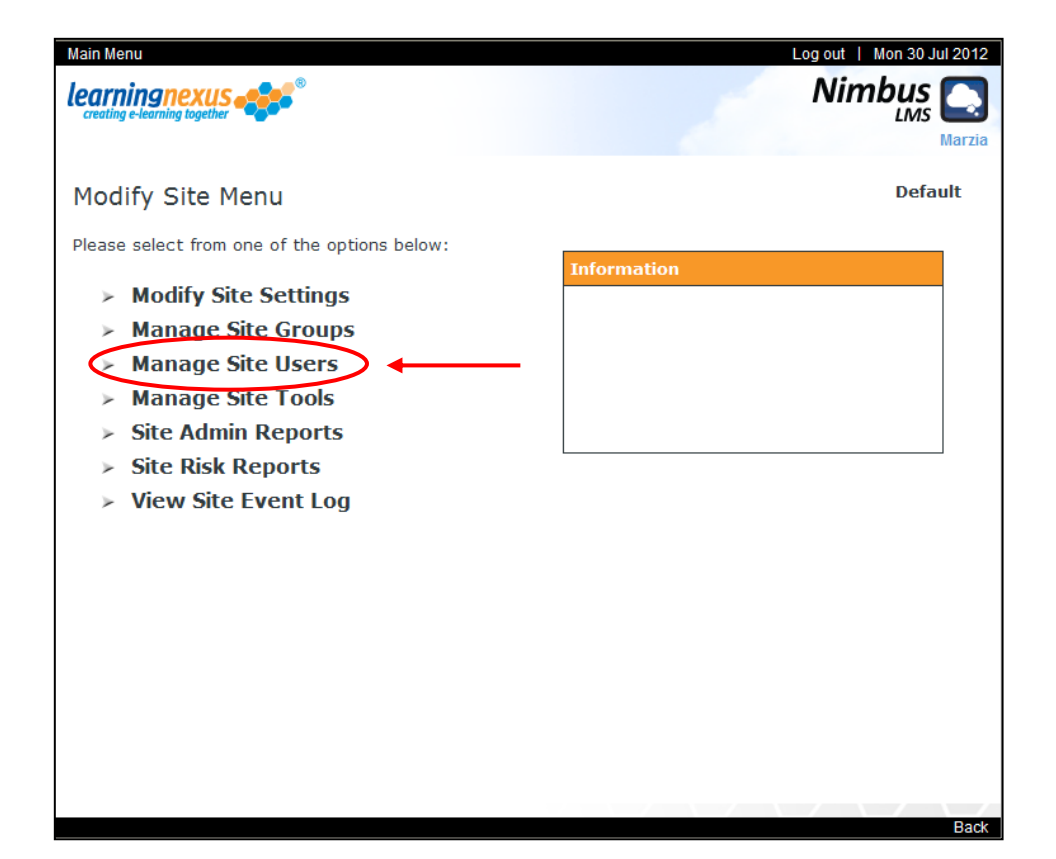

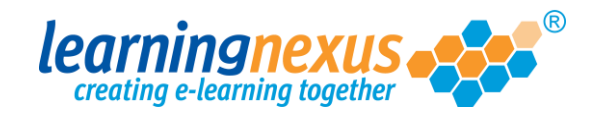

3) You will now see a page displaying the options applicable to users. Click on Add User:

| Main Menu   Site Admin Menu<br>Learning nexus                                                                                                    | Log out   Mon 30 Jul 2012<br>Nimbus<br>LMS Marzia                       |
|----------------------------------------------------------------------------------------------------|-------------------------------------------------------------------------|
| Manage Site Users<br>This section allows you to manage the users of this site in the Learning Managem<br>new users and remove or modify the details of existing users. | <b>Default</b><br>ent System. You can add                               |
| There are 5 users in total<br>Find Items: ③ Starting with 〇 Containing<br>Search By: ④ Name                                                                            | Display Options: -<br>Show Active: ☑<br>Show Retired: □<br>≻ Apply      |
| Edwards, Marzia (Marzia)<br>Murray, Andy (Andy.Murray)<br>Newman, Paul (Paul.Newman)<br>Pitt, Brad (Brad.Pitt)<br>Windsor, Elizabeth (Elizabeth.Windsor)               | <ul> <li>Add User</li> <li>Modify User</li> <li>Retire Users</li> </ul> |
| Select All                                                                                                    | Back                                                                    |

4) You are now on the page that that will allow you to fill in the user details. When filling the form, make sure that you select the relevant Access Level and Group Membership from the appropriate boxes. At the bottom of the page, insert the user ID and type in the password you want to assign to the user. Finally, click on the **Register** link to complete the process.

| ain Menu   Site Users Me     | nu                             | Log out   Mon 30 Ju                    |
|------------------------------|--------------------------------|----------------------------------------|
| Creating e-learning together | • • •                          | Nimbus                                 |
|                              |                                |                                        |
| lew Site User                |                                | Defau                                  |
| lease complete the fol       | lowing form and then click 're | gister' to save the new users details. |
| Jser's Personal Detai        | ils: -                         | Note: * denotes a required fie!        |
| Forename:*                   |                                |                                        |
| Initial:                     |                                |                                        |
| Surname:*                    |                                |                                        |
| Familiar Name:*              |                                |                                        |
|                              |                                |                                        |
| Jser's Membership D          | etails: -                      |                                        |
| Access Level:                | User                           |                                        |
| Group Membership:            | No Group                       |                                        |
|                              | All courses                    |                                        |
|                              | Entertainers                   |                                        |
|                              | . • 1                          |                                        |
| Jser's Login Details:        | -                              |                                        |
| User ID:*                    |                                |                                        |
| Password:                    |                                |                                        |
| Confirm Password:            |                                |                                        |
|                              |                                |                                        |
|                              |                                |                                        |